## Оплата взноса через мобильное приложение «Сбербанк онлайн»

- 1. Зайдите в мобильное приложение «Сбербанк онлайн».
- 2. В разделе «Платежи» и найдите нашу компанию (например, указав в строке поиска «Эверия Лайф» и нажав «поиск»):

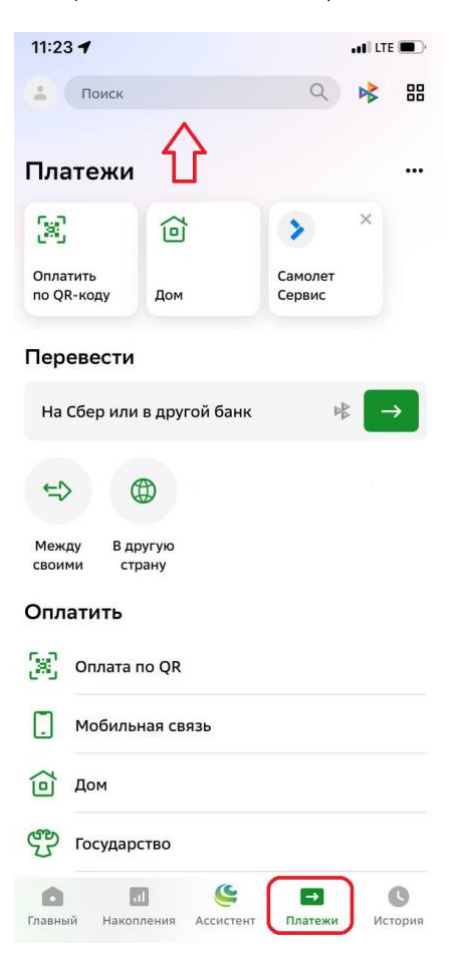

3. Выберете в полученном списке СК Эверия Лайф:

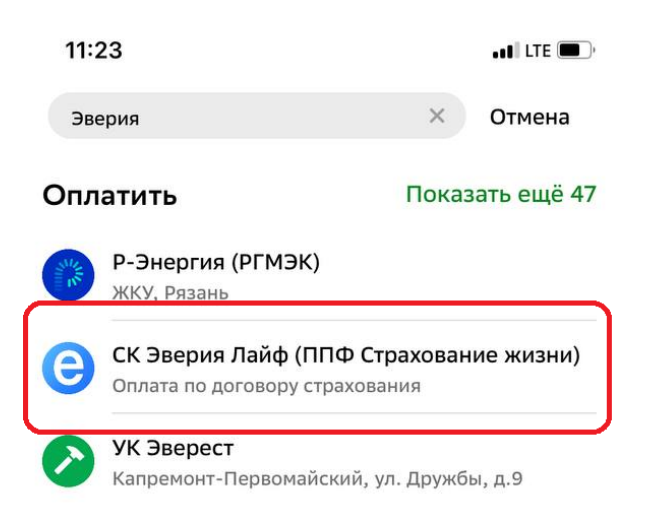

4. Введите номер Вашего договора страхования и нажмите «Продолжить»:

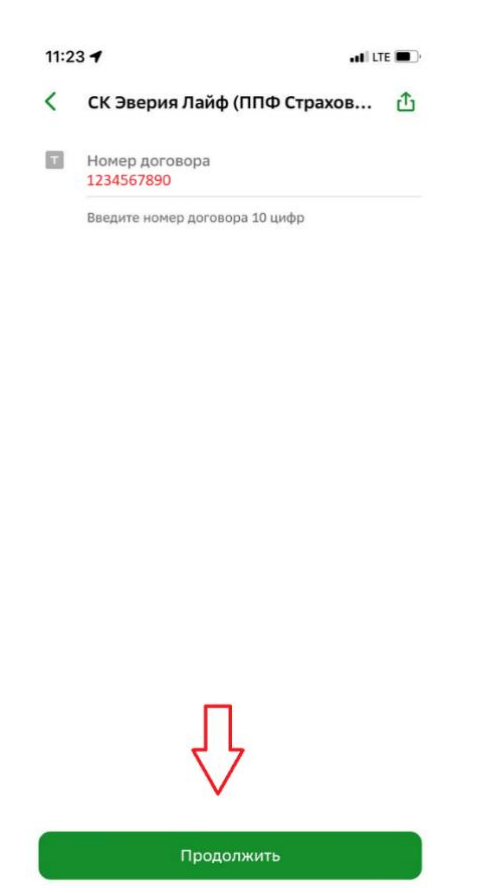

5. На следующем экране будет представлена информация о Страхователе и необходимой сумме платежа по Вашему договору (этот параметр можно редактировать), далее нажмите «Продолжить»:

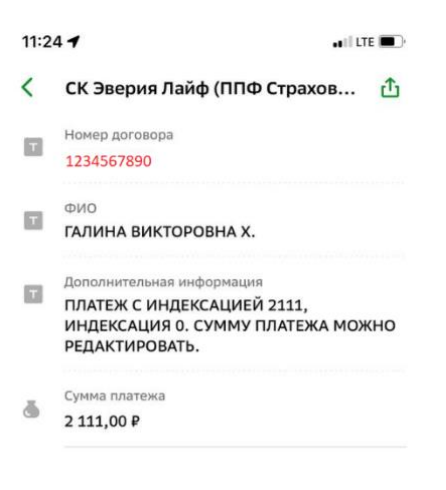

| ъ | n | 2  | - | 0 | 11       | 145         | -  |  |
|---|---|----|---|---|----------|-------------|----|--|
|   |   | U, | н | U | <b>7</b> | <b>2</b> 1. | 10 |  |
|   |   |    |   |   |          |             |    |  |

6. Проверьте данные и подтвердите Ваш платеж путем нажатия одноименной кнопки:

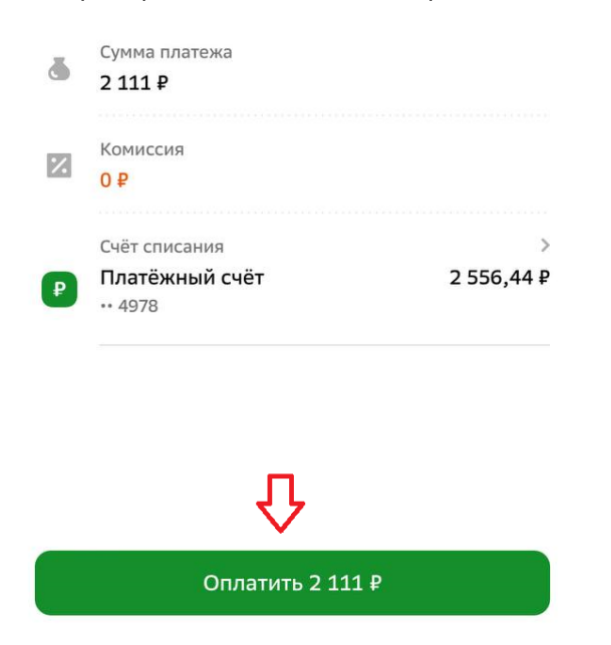

## Настройка услуги «Автоплатеж» через мобильное приложение «Сбербанк онлайн»:

- 1. Зайдите в мобильное приложение «Сбербанк онлайн».
- 2. Перейдите в раздел «Платежи» и выберете в категории сервисов «Автоплатежи»:

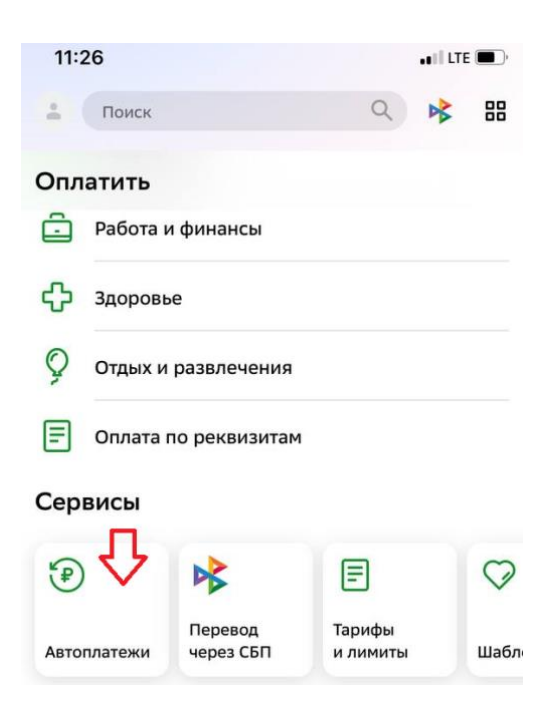

 Найдите в строке поиска нашу компанию, введите номер Вашего договора страхования, сумму платежа и нажмите «Продолжить»:

| 11:: | 26                                                                          | • II LTE 🔳 |
|------|-----------------------------------------------------------------------------|------------|
| <    | Создание автоплатежа<br>ООО СК "Эверия Лайф"                                |            |
| T    | Номер договора<br><mark>1234567890</mark><br>Введите номер договора 10 цифр |            |
| ۵    | Сумма<br>30                                                                 |            |
| đ    | Тип автоплатежа<br>Регулярный                                               | >          |
|      |                                                                             |            |
|      | $\overline{\mathbf{v}}$                                                     |            |
|      |                                                                             |            |

!!!Важно: тип автоплатежа необходимо выбрать как «Регулярный» на фиксированную сумму.

4. На следующем экране Вы выбираете периодичность оплаты, дату ближайшего (первого) списания средств (дата начала действия автоплатежей):

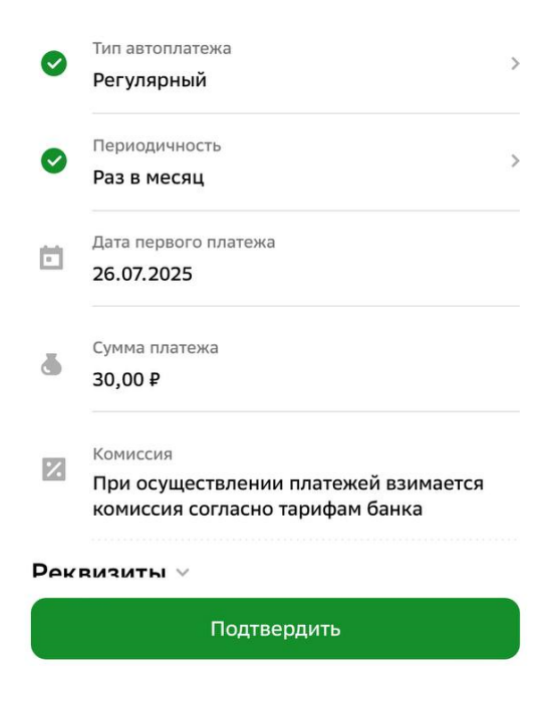

5. Нажимаете кнопку «Подтвердить».

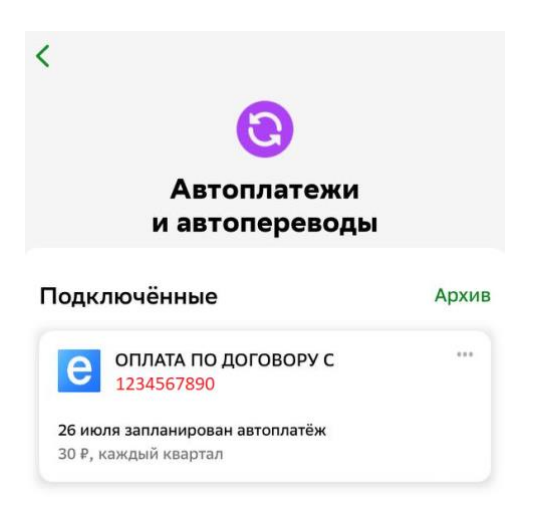

Услуга «Автоплатеж» успешно подключена! В подтверждение Вы получите соответствующую СМС от Сбербанка.

Вносить изменения в текущий автоплатеж\отключать свои автоплатежи Вы можете в одноименном разделе мобильного приложения «Сбербанк онлайн».